برای نصب و دانلود برنامه rustdesk روی لینک " <u>https://rustdesk.com/</u> " کلیک می کنیم، این صفحه برای ما باز می شود . بالای صفحه روی کادر "Download " کلیک می کنیم.

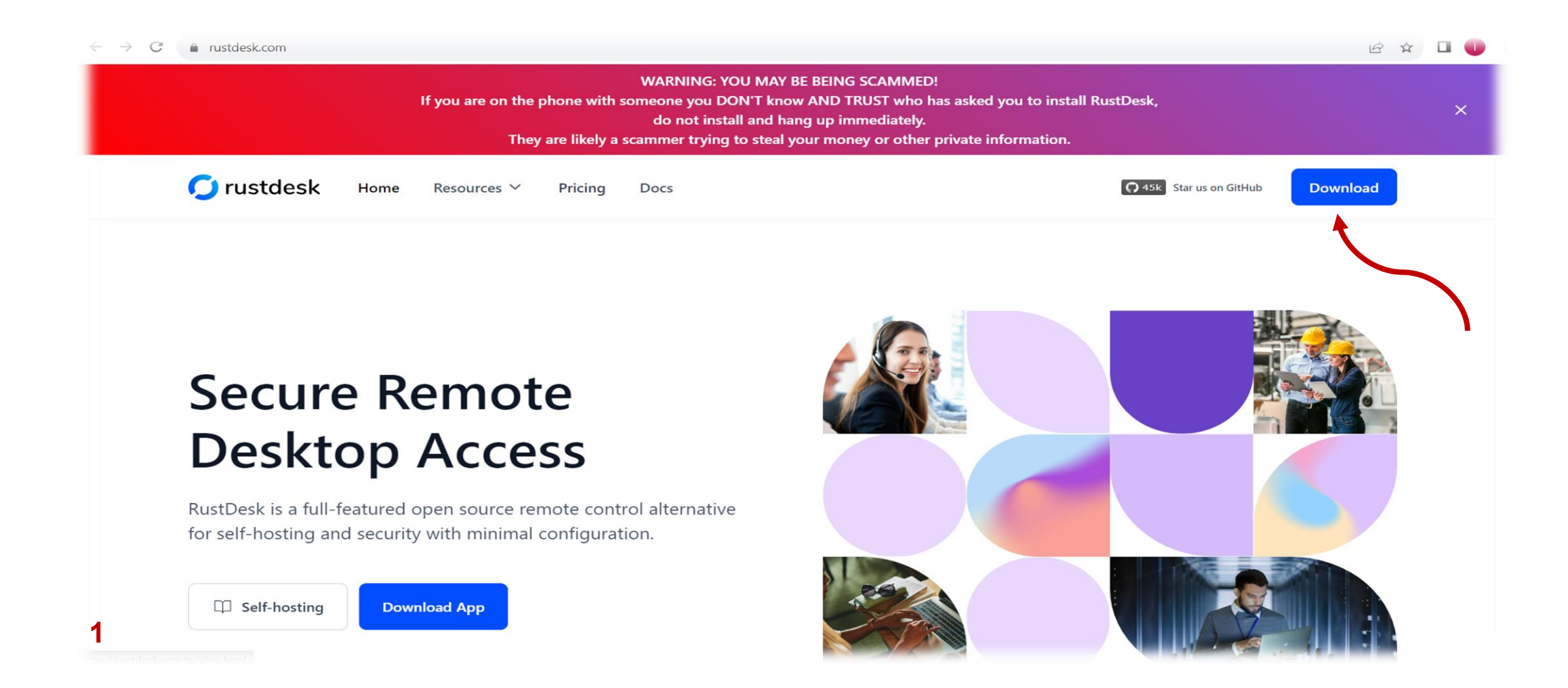

وارد این صفحه می شویم ، حالا برای دانلود برنامه قسمت پایین همین صفحه گزینه "rustdesk-1.2.1-x86\_64.exe " را می زنیم و منتظر می مانیم تا برنامه دانلود شود.

بعد از دانلود همان قسمت پایین کلیک می کنیم ، و در ادامه تنظیمات را انجام می دهیم.

| i github.com/rustdesk/rustdesk/releases/tag/1.2.1                                                   |                                      | u @ ☆     | ⊗ru                |
|----------------------------------------------------------------------------------------------------|--------------------------------------|-----------|--------------------|
|                                                                                                    |                                      |           | ⊗rus               |
| oduct \vee Solutions 🔨 Open Source \vee Pricing                                                     | Q Search or jump to                  | / Sign in | Ørus               |
|                                                                                                    |                                      |           | Ørus               |
| tdesk / rustdesk (Public)                                                                           | Sponsor Q Notifications              | Fork 4./k | ⊘ru                |
| le 💿 Issues 67 🚯 Pull requests 4 🖓 Discussions 💿 Actions 🗄 Projects 9 🕮 Wiki 💿 Security             | 🗠 Insights                           |           | ⊘ru                |
|                                                                                                    |                                      |           | ⊘ru                |
| Releases / 1.2.1                                                                                    |                                      |           | ⊘ru                |
|                                                                                                    |                                      |           | ⊘ru                |
| <b>1.2.1</b> (Latest                                                                                |                                      | Compare 🔻 | ⊗rus               |
| ○ rustdesk released this 3 weeks ago · 177 commits to master since this release S 1.2.1 • a9f0223 ② |                                      |           | (Merec             |
|                                                                                                    |                                      |           | Øru                |
|                                                                                                    |                                      |           | ()<br>Tu:          |
| WARNING: YOU MAY BE BEING SO                                                                        | CAMMED!                              |           | ြိုSo              |
| If you are on the phone with someone who asked                                                      | you to install RustDesk,             |           | (i) So             |
| do not install and hang up imme<br>They are likely a scammer trying to steal your money             | diately.<br>or other private informa | tion.     | ▲ 86               |
| Winget, FDroid, Apple Sillicon, Google Play / App Store update will come soon.                      |                                      | 2         | <b>\</b>           |
| x86-64: Windows   Ubuntu   Mac                                                                      |                                      |           | © 2023 G           |
| AArch64 (ARM64): Ubuntu   Android<br>More: check below please                                       |                                      | O rustd   | esk-1.2.1-x86exe 🔨 |
|                                                                                                    |                                      |           |                    |

| ) | © 2023 GitHub. Inc. Terms Privacv Security Status Docs Contact GitHub Pricina API | Training | Bloc |
|---|-----------------------------------------------------------------------------------|----------|------|
|   | ▲ 86 (▶ 10) (♥ 19) ( 12) 99 people reacted                                        |          |      |
|   | Source code (tar.gz)                                                              |          |      |
|   | Source code (zip)                                                                 |          |      |
|   | Qrustdesk f.2.1 x00_04.matpak                                                     | 17.1 MB  |      |
|   | <sup>⊘</sup> rustdesk-1.2.1-x86_64.exe                                            | 19.1 MB  |      |
|   | Mauster 121 x85 54 dmg                                                            | 23.6 MB  |      |
|   | ©rustdesk-1.2.1-x86_64.deb                                                        | 17 MB    |      |
|   | <sup>⊕</sup> rustdesk-1.2.1-x86_64.AppImage                                       | 56.5 MB  |      |
|   |                                                                                   | 8.17 MB  |      |
|   |                                                                                   | 20.4 MB  |      |
|   |                                                                                   | 8.21 MB  |      |
|   |                                                                                   | 14.2 MB  |      |
|   |                                                                                   | 44.6 MB  |      |
|   |                                                                                   | 21.2 MB  |      |
|   | Orustdesk-1.2.1-0.x86_64.rpm                                                      | 22.8 MB  |      |
|   |                                                                                   | 22.8 MB  |      |

بعد از دانلود روی برنامه کلیک می کنیم پس از نصب برنامه برای انجام تنظیمات آن ، قسمت بالای صفحه " Setting" را می زنیم . چند گزینه برای ما در صفحه جدید نمایش می دهد روی گزینه " Network" کلیک می کنیم.

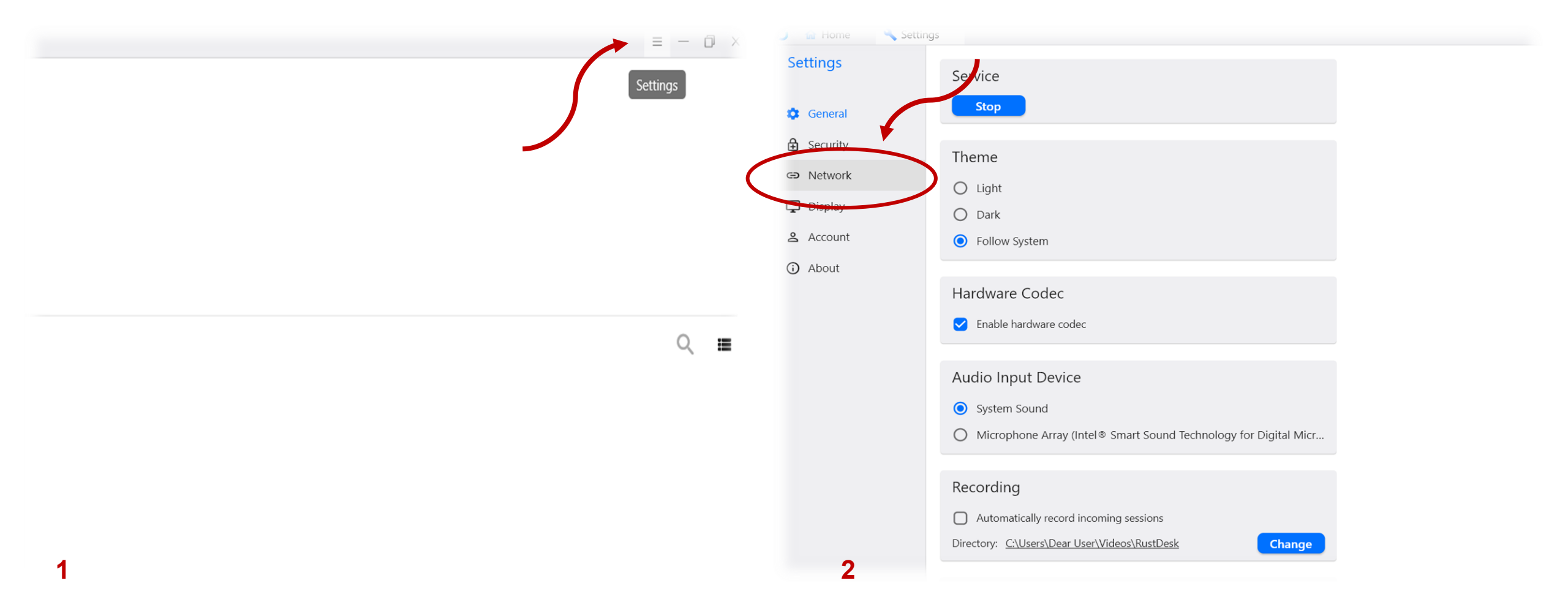

در این قسمت فیلد ها را طبق اطلاعات رو به رو تکمیل می کنیم. ( فیلد سوم " API Server " خالی باشد )

ID Server: remote.1b1.ir

Relay Server: remote.1b1.ir

key: <u>puwQzrnCRILnPmzdQcM46iHv7HWdyZBwcXj0XtWtbJI</u>=

و در نهایت گزینه " Apply" را می زنیم، بعد از ان روی قسمت " Home" کلیک می کنیم.

|                           | 🥒 🔐 Home 🔍 Settings |       |                           |                |                                        |  |
|---------------------------|---------------------|-------|---------------------------|----------------|----------------------------------------|--|
| Settings                  | ID/Relay Server     |       | Settings                  | ID/Relay Serve | er 📋 🗍                                 |  |
| 錢 General                 | ID Server:          |       | හී General                | ID Server      | remote 1h1 ir                          |  |
| 🔒 Security                |                     |       | 🔒 Security                | ib server.     |                                        |  |
| G Network                 | Relay Server:       |       | G Network                 | Relay Server:  | remote.1b1.ir                          |  |
| 🖵 Display                 | API Server:         |       | 🖵 Display                 | API Server:    |                                        |  |
| 名 Account                 | Key:                |       | 名 Account                 | Key:           | ۱CRILnPmzdQcM46iHv7HWdyZBwcXj0XtWtbJI= |  |
| <ol> <li>About</li> </ol> |                     | Apply | <ol> <li>About</li> </ol> |                | Apply                                  |  |
|                           | Proxy               |       |                           | Proxy          |                                        |  |
| 1                         | Socks5 Proxy        |       | 2                         | Socks5 Proxy   | Socks5 Proxy                           |  |

1. زمانی ک وارد قسمت " Home" می شویم قسمت بالا سمت چپ کدی ک به شما داده است همان کد اتصال است،

2. ممکن است زمانی که کد را به ما می دهید این اخطار ویندور برای شما بیاید که شما باید گزینه "Allow access " را بزنید.

3. پس از درخواست توسط کار شناسان ما ،شما گزینه " Accept" را کلیک می کنید.

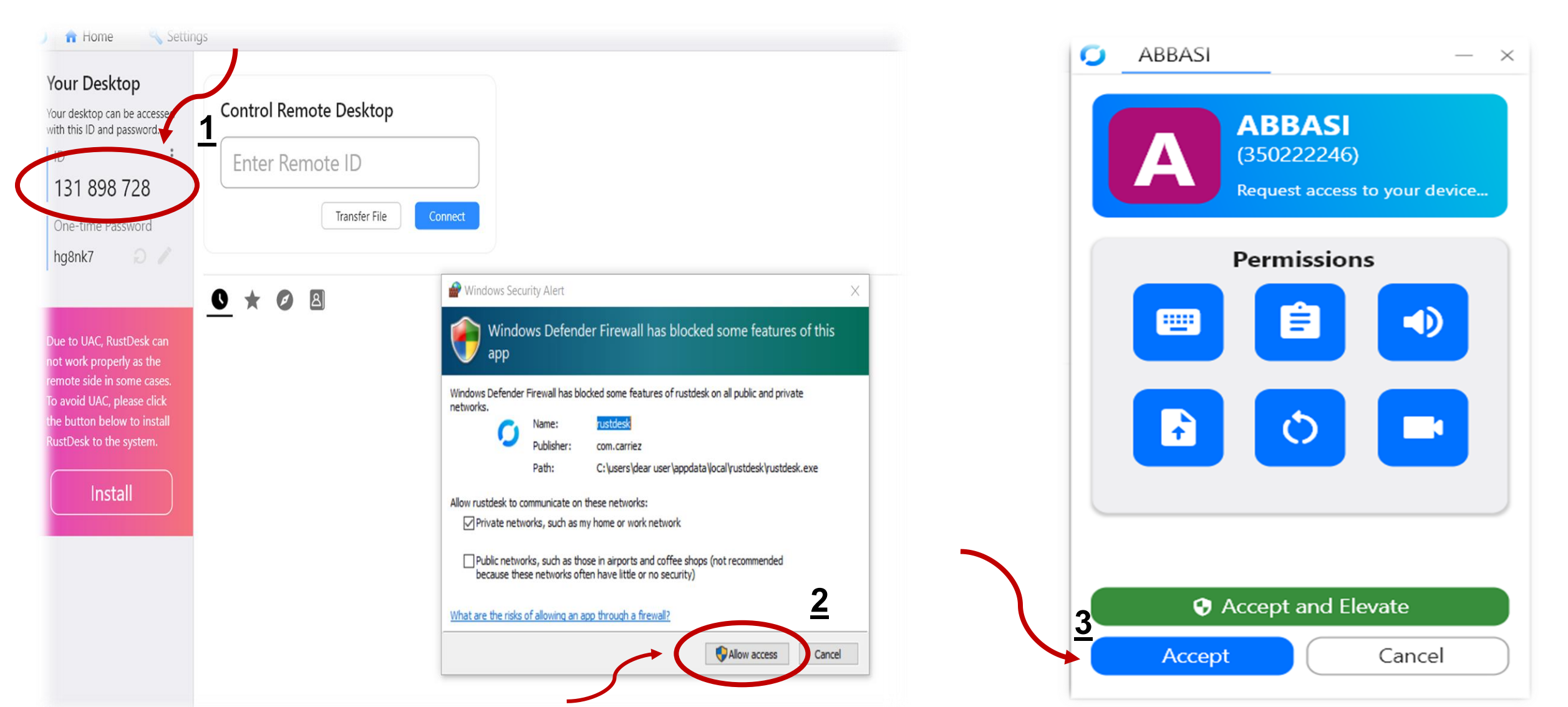